Name \_\_\_\_\_ Date \_\_\_\_\_

Microsoft Word Lesson

How to Apply Bold, Italic, and Other Formatting.

Bold, italic and underline are the three formatting commands mostly in when writing.

- 1. Highlight your selected text to be formatted or Go to the Menu bar
- 2. Click on Format then, Click on Font
- 3. On the Font window, click on the font style to change your format settings.
- 4. Then click ok when done.

Other way of doing this format is by going to the Format Bar and look for the BIU box.

| 🔺 Normal 🛛 👻 Times New | oman 🕶 12 💌 | BIU |  | 1≣ - 1 ≣ 1 = 1 | ⊈∉∣ <u>⊡・⊿</u> ・ <u>∧</u> ・. |
|------------------------|-------------|-----|--|----------------|------------------------------|
|------------------------|-------------|-----|--|----------------|------------------------------|

**Keyboard Shortcuts** 

To format text from the keyboard, select the text, and you use these keyboard shortcuts: Ctrl+B for boldface, Ctrl+I for italic, Ctrl+U for underline, or Ctrl+Shift+D for double underline.

In the Font window, you can use any of the effects to format your texts.

| ont                                                                                     |                                                | ? ×                                             |
|-----------------------------------------------------------------------------------------|------------------------------------------------|-------------------------------------------------|
| Font Character Spacir                                                                   | a   Text Effects                               |                                                 |
| Eont:                                                                                   | Font style:                                    | <u>S</u> ize:                                   |
| Times New Romans                                                                        | Regular                                        | 12                                              |
| Times New Roman<br>Timmons<br>Trebuchet MS<br>Univers<br>Univers Condensed              | Regular<br>Italic<br>Bold<br>Bold Italic       | 8<br>9<br>10<br>11<br>12                        |
| Font <u>c</u> olor:                                                                     | Underline style:<br>(none)                     | Underline color:                                |
| Effects<br>Strikethrough<br>Double strikethrough<br>Superscript<br>Subscript<br>Preview | Shado <u>w</u><br>Outline<br>Emboss<br>Engrave | ☐ S <u>m</u> all caps<br>☐ All caps<br>☐ Hidden |
| This is a TrueType font. This for                                                       | Times New Roman                                | and screen.                                     |
| Default                                                                                 |                                                | OK Cancel                                       |

Computer Lab – 4th Grade Microsoft Word Lesson 002